# **LAYANAN SIINas**

## Registrasi Akun

- 1. Buka web siinas.kemenperin.go.id
- 2. Pilih Registrasi akun siinas
- 3. Mengisi data perusahaan
- 4. Upload NIB OSSRBA
- 5. Tunggu email balasan (email balasan akan masuk pada email yang didaftarkan)
- 6. Login menggunakan username dan password yg ada pada email balasan

## Pengisian Data Perusahaan dan Upload Legalitas

- 1. Pilih Menu Data perusahaan
- 2. mengisi data umum
- 3. mengisi alamat kantor pusat
- 4. mengisi alamat pabrik (khusus untuk usaha dengan KBLI Industri)
- 5. Mengisi alamat gudang (khusus untuk usaha industri dengan gudang yang berlokasi tidak sama dengan lokasi pabrik)
- 6. mengisi bidang usaha
- 7. mengisi kapasitas produksi
- 8. mengupload dokumen perizinan
- 9. upload file sertifikat (jika ada)
- 10. mengisi data contact person
- 11. mengganti password (optional)

#### Pengisian Laporan Pembangunan / Laporan Produksi

- 1. Pilih Menu E-Reporting
- 2. Pilih Menu laporan pembangunan /laporan produksi
- 3. Pilih input laporan baru
- 4. mengisi data laporan
- 5. cetak surat pernyataan (menggunakan kop perusahaan)
- 6. upload surat pernyataan
- 7. kirim laporan

# VSKU (Khusus untuk MT+T)

#### pengajuan SKPBKI

- 1. Pilih menu E -Services
- 2. Pilih menu e-Licensing
- 3. Pilih pengajuan baru
- 4. Pilih Surat Ket. pengecualian berlokasi di kawasan industri
- 5. isi data yang diminta
- 6. upload berkas persyaratan
- 7. kirim permohonan
- 8. menunggu persetujuan dari kemenperin
- 9. Download surat keterangan yang telah disetujui

# Pengajuan Permohonan Verifikasi

- 1. Pilih menu E -Services
- 2. Pilih menu e-Licensing
- 3. Pilih pengajuan baru
- 4. Pilih verifikasi pemenuhan standar kegaitan usaha dan/atau produk untuk keperluan resiko menengah tinggi/tinggi (sesuai dengan resiko pada KBLI)
- 5. isi data yang diminta
- 6. upload berkas persyaratan
- 7. kirim permohonan
- 8. Menunggu validasi dari kemenperin
- 9. Menunggu kunjungan lapangan dari pemerintah daerah
- 10. Menerima surat keputusan dari pemerintah daerah
- 11. Upload SKPBKI dan surat keputusan diakun OSS
- 12. Menunggu hasil validasi permohonan verifikasi standar kegiatan usaha

# Terverifikasinya sertifikat standar / izin pada akun OSS

## Persyaratan registrasi

- 1. NPWP
- 2. NIB OSSRBA
- 3. Email (Email yang didaftarkan harus sama dengan email yang tercantum pada NIB)

## Persyaratan minimun upload dokumen

- 1. Akta pendirian perusahaan/ akta perusahaan
- 2. NIB
- 3. NPWP
- 4. Dokumen perizinan berusaha sektor industri (PB-Sektor Industri)
  - a. R (Upload NIB)
  - b. MR + MT (Upload sertif standar)
  - c. T (Upload Izin)